# HƯỚNG DẪN ĐIỀU CHỈNH NGUYỆN VỌNG ĐĂNG KÝ XÉT TUYỀN

Dành cho thí sinh đã đăng ký xét tuyển từ 01/4 đến 20/4/2018 sau khi có kết quả thi THPT Quốc gia năm 2018 muốn thay đổi nguyện vọng đăng ký xét tuyển (ĐKXT).

Thí sinh chỉ được điều chỉnh nguyện vọng một lần duy nhất và được sử dụng một trong hai phương thức **online** hoặc bằng **Phiếu điều chỉnh nguyện vọng ĐKXT.** 

Thay đổi nguyện vọng bao gồm các hình thức: Đăng ký thêm nguyện vọng mới, Xóa bỏ nguyện vọng cũ đã đăng ký; Thay đổi thứ tự nguyện vọng ban đầu. Thí sinh có thể thay đổi 1 trong 3 hình thức này tuỳ theo nguyện vọng của mình.

### PHẦN 1: THAY ĐỔI NGUYỆN VỌNG THEO PHƯƠNG THỨC DÙNG PHIẾU ĐIỀU CHỈNH NGUYỆN VỌNG ĐKXT

**Mục đích:** Cho trường hợp thí sinh có số nguyện vọng điều chỉnh lớn hơn số nguyện vọng đăng ký ban đầu hoặc thí sinh không có điều kiện thay đổi online,

Nơi đăng ký: Thí sinh nộp Phiếu điều chỉnh nguyện vọng đăng ký tại nơi thu hồ sơ đăng ký xét tuyển tại các địa phương,

Thời gian thay đổi nguyện vọng đăng ký: Từ 19/7 đến 17h00 ngày 28/7/2018

## HƯỚNG DẪN CÁCH ĐIỀN THÔNG TIN TRONG PHIẾU ĐIỀU CHỈNH NGUYỆN VỌNG ĐKXT

1. Thông tin điều chỉnh ĐKXT được khai trên 02 phiếu (Phiếu số 1 Nơi tiếp nhận lưu, Phiếu số 2 Thí sinh lưu).

2. Phần THÔNG TIN CÁ NHÂN: Cần ghi chính xác và thống nhất với thông tin trong Phiếu đăng kí dự thi THPT quốc gia và xét tuyển vào đại học, cao đẳng.

3. Mục "Đề nghị điều chỉnh chế độ ưu tiên": Nếu thí sinh có sửa "Khu vực ưu tiên tuyển sinh" hoặc "Đối tượng ưu tiên tuyển sinh" thì đánh dấu X vào ô tương ứng (trong mục "Khu vực ưu tiên tuyển sinh" điền một trong các mã KV1, KV2-NT, KV2 hoặc KV3 tương ứng với khu vực ưu tiên của thí sinh được hưởng; trong mục "Đối tượng ưu tiên tuyển sinh" điền một trong các ký hiệu từ 01 đến 07 tương ứng với đối tượng ưu tiên của thí sinh được hưởng. Nếu không thuộc đối tượng ưu tiên thì để trống).

4. Bảng "Nội dung các nguyện vọng đăng ký xét tuyển sau điều chỉnh":

+ Bước 1: Thí sinh ghi đầy đủ thông tin về nguyện vọng ĐKXT sau khi đã điều chỉnh vào bảng mới từ cột (1) đến cột (5);

+ Bước 2: So sánh bảng đăng ký mới với bảng đăng ký cũ để ghi "nội dung thay đổi" vào cột (6) cụ thể như sau:

- Nếu không thay đổi thứ tự nguyện vọng ưu tiên và các nội dung đã đăng kí thì ghi số 0 tại cột (6) cùng hàng;

- Nếu chỉ thay đổi thứ tự nguyện vọng ưu tiên và giữ nguyên các nội dung khác đã đăng kí thì ghi số thứ tự nguyện vọng ưu tiên cũ tại cột (6) cùng hàng;

- Những thay đổi khác thì ghi TĐ tại cột 6 cùng hàng.

Ví dụ: Một thí sinh, ban đầu ĐKXT các nguyện vọng theo thứ tự ưu tiên các ngành, các tổ hợp, các trường theo nội dung như bảng sau:

| Thứ tự NV | Mã trường    | Mã ngành/      | Tên ngành/<br>Nh (m m abuh                      | Mã tổ hợp môn |
|-----------|--------------|----------------|-------------------------------------------------|---------------|
| tru tien  | (cnu in noa) | Nnom ngann     | Nnom ngann                                      | xet tuyen     |
| 1         | AAA          | 7340201        | Tài chính – Ngân hàng                           | A00           |
| 2         | BBB          | 7510303        | Công nghệ kỹ thuật điều khiển và tự<br>động hóa | A01           |
| 3         | ССС          | 7480201        | Công nghệ thông tin                             | D01           |
| <u>4</u>  | DDD          | <u>7380108</u> | <u>Luật quốc tế</u>                             | <u>A00</u>    |
| 5         | EEE          | 7220201        | Ngôn ngữ Anh                                    | D01           |
| <u>6</u>  | <u>MHN</u>   | 7580101        | <u>Kiến trúc</u>                                | <u>V01</u>    |
| 7         | MHN          | 7210402        | Thiết kế công nghiệp                            | H01           |
| 8         | MHN          | 7220204        | Ngôn ngữ Trung Quốc                             | D04           |

Sau khi điều chỉnh nguyện vọng đăng ký xét tuyển được thể hiện bảng nội dung điều chỉnh nguyện vọng đăng ký xét tuyển như sau: (mã các trường từ AAA đến EEE là mã ví dụ không thuộc mã trường nào, mã **MHN** là mã trường của **Viện Đại học Mở Hà Nội**)

| Thứ tự NV<br>ưu tiên<br>(1) | Mã trường<br>(chữ in hoa)<br>(2) | Mã ngành/<br>Nhóm ngành<br>(3) | Tên ngành/<br>Nhóm ngành<br>(4)                 | Mã tổ hợp<br>môn xét<br>tuyển<br>(5) | Nội dung<br>thay đổi<br>(6) |
|-----------------------------|----------------------------------|--------------------------------|-------------------------------------------------|--------------------------------------|-----------------------------|
| 1                           | MHN                              | 7340201                        | Tài chính – Ngân hàng                           | A00                                  | TÐ                          |
| 2                           | MHN                              | 7510303                        | Công nghệ Kỹ thuật điều khiển<br>và tự động hóa | C01                                  | TÐ                          |
| 3                           | MHN                              | 7420201                        | Công nghệ sinh học                              | A00                                  | TĐ                          |
| <u>4</u>                    | <u>MHN</u>                       | <u>7580101</u>                 | <u>Kiến trúc</u>                                | <u>V01</u>                           | <u>6</u>                    |
| 5                           | MHN                              | 7540101                        | Công nghệ thực phẩm                             | A00                                  | TĐ                          |
| 6                           | MHN                              | 7340301                        | Kế toán                                         | A00                                  | TĐ                          |
| 7                           | MHN                              | 7210402                        | Thiết kế công nghiệp                            | H01                                  | 0                           |
| 8                           | MHN                              | 7220204                        | Ngôn ngữ Trung Quốc                             | D01                                  | TĐ                          |
| <u>9</u>                    | DDD                              | <u>7380108</u>                 | Luật quốc tế                                    | <u>A00</u>                           | <u>4</u>                    |
| 10                          | MHN                              | 7380101                        | Luật                                            | D01                                  | TĐ                          |

**Chú thích:** So sánh Bảng đăng ký ban đầu và Bảng sau khi đã thay đổi nguyện vọng có các loại thay đổi sau:

- 1. Thay đổi thứ tự nguyện vọng nhưng giữ nguyên nội dung đăng ký ban đầu,
- 2. Không thay đổi nội dung và thứ tự nguyện vọng đăng ký,
- 3. Xoá bỏ ngành ban đầu đăng ký,
- 4. Còn lại là nguyện vọng đăng ký thay đổi như: Thay đổi về trường, ngành, THXT.

#### PHẦN 2:

# THAY ĐỔI NGUYỆN VỌNG THEO PHƯƠNG THỨC ONLINE

**Mục đích:** Cho trường hợp thí sinh có số nguyện vọng điều chỉnh không lớn hơn số nguyện vọng đã đăng ký ban đầu.

Nguyên tắc: Thí sinh chỉ được nhập vào hệ thống 1 lần do vậy thí sinh phải kiểm tra kỹ thông tin trước khi lưu thay đổi nguyện vọng; thí sinh không được đề nghị điều chỉnh "Khu vực ưu tiên" và "Đối tượng ưu tiên"

Thời gian thay đổi đăng ký xét tuyển: Từ 19/7 đến 17 giờ 00 ngày 26/7/2018 CÁC BƯỚC THỰ HIỆN:

- Thay đổi nguyện vọng mới so với nguyện vọng ban đầu
- Bước 1: Đăng nhập vào hệ thống <u>http://thisinh.thithptquocgia.edu.vn</u>

Sau đó thí sinh nhập số Chứng minh thư nhân dân và mã đăng nhập, mã đăng nhập mỗi thí sinh có một mã riêng đã được cấp.

Bước 2: Chọn chức năng "Thay đổi nguyện vọng xét tuyển sinh" từ menu Hệ thống.

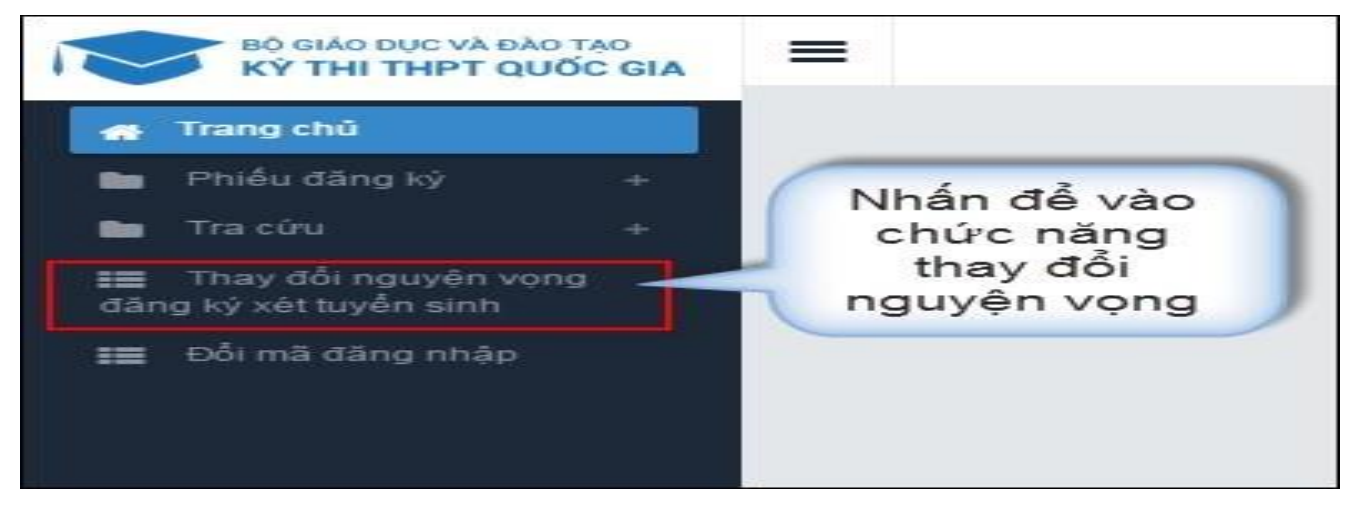

Khi đó màn hình chức năng "Thông tin đăng ký nguyện vọng của thí sinh" được hiển thị như Bước 3.

Bước 3: Thay đổi nguyện vọng theo yêu cầu

Để vào màn hình **Thay đổi nguyện vọng**, thí sinh nhấn nút "**Chỉnh sửa nguyện vọng**" như hình hướng dẫn.

| <b>T</b>                     | Thông tin đăng ký nguyện vọng của thí sinh                                                                                                    |                     |          |                                                                                                |               |          |              |                           |            |
|------------------------------|----------------------------------------------------------------------------------------------------|---------------------|----------|------------------------------------------------------------------------------------------------|---------------|----------|--------------|---------------------------|------------|
| Điểm th<br>Điểm m<br>DANH \$ | Điểm thi: Toán:8.5       Ngữ văn:7.25       Vật li:8.13       Hóa học:8.65       Sinh học:7       Tiếng Nhật:7.75       GDCD:7.5         Điểm môn năng khiếu: CAND2 - Môn Thiết kế:8.25       CAND2 - Môn Vẽ:7       SKH - Môn Mỹ thuật:10       SKH - Môn Thiết kế:8.25         DANH SÁCH NGUYỆN VỌNG ĐĂNG KÝ XÉT TUYỄN SINH       sửa nguyện |                     |          |                                                                                                |               |          |              |                           |            |
| Thứ tự<br>NV                 | Mã<br>trường                                                                                                    | Tên trường          | Mã ngành | Tèn ngành                                                                                      | Hệ đào<br>tạo | Mô<br>tả | Mã tổ<br>hợp | Tên tổ hợp                | ao tác     |
| 1                            | DHNL                                                                                                    | Đại học Nông<br>Lâm | CNHH     | Công nghệ hóa học                                                                              |               |          | TLN          | Toán - Lý -<br>Tiếng Nhật | []<br>↑ ↓  |
| 2                            | GXA                                                                                                    | NHÓM<br>TRƯỜNG GX   | BKA_KT12 | Kỹ thuật cơ khí (cơ khí chế tạo và cơ khí động lực); Kỹ<br>thuật hàng không; Kỹ thuật tàu thủy |               |          | A00          | Toán, Vật lí,<br>Hóa học  | I2 ₪<br>↑↓ |
|                              |                                                                                                    |                     |          | Lưu thông tin Hủy                                                                              |               |          |              |                           |            |

Sau khi màn hình sửa nguyện vọng hiển thị, thí sinh chọn trường, chọn ngành, chọn tổ hợp môn muốn thay đổi.

| n đă           | Nội dung sửa      | ×                                                                                              | Thay đổi<br>trường        |
|----------------|-------------------|------------------------------------------------------------------------------------------------|---------------------------|
| Ngữ v          | Trường:<br>Ngành: | DHNL-Đại học Nông Lâm × 🗸                                                                      | Thay đổi<br>ngành         |
| u: CANE        | Tố hợp môn:       | TLN-Toán - Lý - Tiếng Nhật 🛛 🗙 🕶                                                               | Thay đổi<br>tổ hợp<br>môn |
| Đại học<br>Lâm |                   | Chọn                                                                                           |                           |
| NHÔM T<br>GX   | RƯỞNG BKA_KT12    | Kỹ thuật cơ khi (cơ khi chế tạo và cơ khi động lực); Kỹ thuật hàng không;<br>Kỹ thuật tàu thủy |                           |

Ví dụ: Một thí sinh ban đầu đăng ký vào trường Đại học Nông Lâm, ngành Công nghệ hoá học, tổ hợp môn Toán -Lý - Tiếng Nhật.

Thí sinh thay đổi nguyện vọng để đăng ký vào Viện Đại học Mở Hà Nội, ngành Công nghệ sinh học, tổ hợp môn Toán – Vật lý – Hoá học thì ở mục:

Trường thí sinh chọn:MHN-Viện Đại học Mở Hà NộiNgành thí sinh chọn:7420201-Công nghệ sinh học

Tổ hợp thí sinh chọn môn: A00-Toán, Vật lí, Hóa học

Sau đó nhấn nút "Chọn" nội dung đăng ký của thí sinh đã được cập nhật vào hệ thống.

## • Xóa nguyện vọng

- Để xóa một nguyện vọng, thí sinh nhấn nút "Xóa" trên màn hình "Thông tin đăng ký nguyện vọng của thí sinh" như hình vẽ

|                           | Thông tin đăng ký nguyện vọng của thí sinh                                                                                                    |                     |          |                                                                                                |               |          |              |                           |            |
|---------------------------|----------------------------------------------------------------------------------------------------|---------------------|----------|------------------------------------------------------------------------------------------------|---------------|----------|--------------|---------------------------|------------|
| Điểm th<br>Điểm m<br>DANH | Điểm thị: Toán:8.5 Ngữ văn:7.25 Vật lí:8.13 Hóa học:8.65 Sinh học:7 Tiếng Nhật:7.75 GDCD:7.5<br>Điểm môn năng khiếu: CAND2 - Môn Thiết kế:8.25 CAND2 - Môn Vẽ:7 SKH - Môn Mỹ thuật:10 SKH - Môn Thiết kế:8.25<br>DANH SÁCH NGUYỆN VỌNG ĐĂNG KÝ XÉT TUYỄN SINH |                     |          |                                                                                                |               |          |              |                           |            |
| Thứ tự<br>NV              | Mã<br>trường                                                                                                    | Tên trường          | Mã ngành | Tên ngành                                                                                      | Hệ đào<br>tạo | Mô<br>tả | Mã tổ<br>hợp | Tên tổ hợp                | I. o tác   |
| 1                         | DHNL                                                                                                    | Đại học Nông<br>Lâm | CNHH     | Công nghệ hóa học                                                                              |               |          | TLN          | Toán - Lý -<br>Tiếng Nhật | ☞ 💼<br>† ↓ |
| 2                         | GXA                                                                                                    | NHÓM<br>TRƯỜNG GX   | BKA_KT12 | Kỹ thuật cơ khí (cơ khí chế tạo và cơ khí động lực); Kỹ<br>thuật hàng không; Kỹ thuật tàu thủy |               |          | A00          | Toán, Vật lí,<br>Hóa học  | ☞ 🗎<br>↑ ↓ |
|                           |                                                                                                    |                     |          | Lưu thông tin Hủy                                                                              |               |          |              |                           |            |

- Sau khi popup xác nhận xóa xuất hiện, nếu muốn xóa nguyện vọng, thí sinh nhấn nút "**OK**", còn không muốn xoá nhấn nút "**Cancel**"

| The page at 10.60.108.138:8080 says:      |  |  |  |  |  |  |  |
|-------------------------------------------|--|--|--|--|--|--|--|
| Bạn muốn xóa lựa chọn này.<br>Nhấn đổ vớc |  |  |  |  |  |  |  |
| nhận xóa NV                               |  |  |  |  |  |  |  |

### • Thay đổi thứ tự nguyện vọng

- Để thay đổi thứ tự nguyện vọng, thí sinh nhấn nút mũi tên hoặc đánh số thứ tự vào ô **"Thứ tự nguyện vọng"** để di chuyển hoặc thay đổi thứ tự nguyện vọng (*Giao diện cũ trước đây việc thay đổi thứ tự nguyện vọng dùng mũi tên di chuyển vị trí nguyện vọng, giao diện mới có sự thay đổi việc thay đổi thứ tự nguyện vọng bằng cách đánh số thứ tự vào ô "Thứ tự nguyện vọng")* 

|                             | Thông tin đăng ký nguyện vọng của thí sinh                                                                                                    |                     |                              |                                                                                                |               |          |              |                           |                  |
|-----------------------------|----------------------------------------------------------------------------------------------------|---------------------|------------------------------|------------------------------------------------------------------------------------------------|---------------|----------|--------------|---------------------------|------------------|
| Điểm th<br>Điểm m<br>DANH S | Điểm thi: Toán:8.5       Ngữ văn:7.25       Vật lí:8.13       Hóa học:8.65       Sinh học:7       Tiếng Nhật:7.75       GDCD:7.5         Điểm môn năng khiếu: CAND2 - Môn Thiết kế:8.25       CAND2 - Môn Vẽ:7       SKH - Môn Mỹ thuật:10       SKH - Môn Thiết kế:8.25         DANH SÁCH NGUYỆN VỌNG ĐĂNG KÝ XÉT TUYỄN SINH       Canno các truy các       Truy các |                     |                              |                                                                                                |               |          |              |                           |                  |
| Thứ tự<br>NV                | Mã<br>trường                                                                                                    | Tên trường          | Mã ngành                     | Tên ngành                                                                                      | Hệ đào<br>tạo | Mô<br>tả | Mã tổ<br>hợp | Tên tổ hợp                | 1 to tác         |
| 1                           | DHNL                                                                                                    | Đại học Nông<br>Lâm | CNHH                         | Công nghệ hóa học                                                                              |               |          | TLN          | Toán - Lý -<br>Tiếng Nhật | ☑ <u>@</u><br>↑↓ |
| 2                           | GXA                                                                                                    | NHÓM<br>TRƯỜNG GX   | BKA_KT12                     | Kỹ thuật cơ khí (cơ khí chế tạo và cơ khí động lực); Kỹ<br>thuật hàng không; Kỹ thuật tàu thủy |               |          | A00          | Toán, Vật lí,<br>Hóa học  | ☞ ሰ<br>↑ ↓       |
|                             |                                                                                                    |                     | 2. Nhấn<br>các thô<br>đã tha | để lưu<br>ng tin<br>y đổi                                                                      |               |          |              |                           |                  |

**Bước 4**: Sau khi chỉnh sửa xong nhấn nút "**Lưu thông tin**", hệ thống sẽ gửi một mã xác thực **OTP** về điện thoại cho thí sinh. Thí sinh nhập mã xác thực này vào màn hình "**Xác nhận đăng ký**". (Hệ thống nhắc nhở và báo cho thí sinh dùng số điện thoại như đã khai báo trong hồ sơ đăng ký để đăng ký mã xác nhận, thí sinh phải dùng đúng số điện thoại đó không được dùng số điện thoại khác)

| (Thí sinh lưu ý s<br>Thí sinh sử dụng đúng số điện thoại ( <b>016562360</b><br>để nhận mã xác thực. Mã xác thực sẽ hết hiệu lực | XÁC NHẬN ĐĂNG KÝ<br>au khi xác nhận sẽ không được sửa lạ<br>25) đã điền trong phiếu đăng ký dự th<br>: sau 30 phút kế từ khi nhận được tin nh | <ol> <li>Nhập mã xác<br/>thực đã được gửi<br/>về qua điện thoại</li> </ol> | )62 (1000đ/tin nhắn) |
|----------------------------------------------------------------------------------------------------|----------------------------------------------------------------------------------------------------|----------------------------------------------------------------------------|----------------------|
| Nhập mã xác thực:                                                                                                    | 1235                                                                                                    |                                                                            |                      |
| 2. Nhấn nút xác<br>nhận đăng ký                                                                                                 | Xác nhận đăng ký Đóng                                                                                                    |                                                                            |                      |

**Bước 5**: Sau khi bấm "**Xác nhận đăng ký** " hệ thống yêu cầu xác thực một lần nữa xem thí sinh có chắc chắn thực hiện không.

Thỉ sinh lưu ý sau khi xác nhận sẽ không được sửa lại thông tin nguyện vọng. Bạn có muốn lưu thông tin này. OK Cancel

**Bước 6**: Sau khi bấm "**OK**" dữ liệu thay đổi được lưu vào hệ thống, bấm "**Cancel**" để hủy bỏ chỉnh sửa.